# UNIVERSITÀ DEGLI STUDI DI PADOVA

## Istruzioni tecniche per la compilazione della domanda di partecipazione

## alla selezione per l'ammissione al dottorato di ricerca ciclo XXXI

## (PROCEDURA ATTIVA DAL 4 GIUGNO 2015)

- 1. La procedura per la presentazione di tale domanda è informatizzata, niente deve essere spedito via posta.
- 2. Prima di compilare la domanda è consigliato leggere attentamente l'avviso di ammissione in particolare la parte relativa al Corso prescelto per cui si è deciso di presentare la domanda, accertarsi di possedere i requisiti richiesti e VERIFICARE QUALI SOLO I DOCUMENTI RICHIESTI DA ALLEGARE.
- 3. ATTENZIONE: TUTTI I DOCUMENTI NECESSARI PER LA DOMANDA DOVRANNO ESSERE CARICATI IN FORMATO PDF E IN ALCUNI CASI STAMPATI, FIRMATI E RICARICATI. SI CONSIGLIA PERTANTO DI UTILIZZARE UNA POSTAZIONE MUNITA DI STAMPANTE E SCANNER.
- 4. E' POSSIBILE COMPILARE LA DOMANDA ACCEDENDO ALLA PIATTAFORMA PIÙ VOLTE SALVANDO I DATI INSERITI. IN QUESTO MODO L'UTENTE ENTRERÀ LA VOLTA SUCCESSIVA E ATTRAVERSO IL TASTO MODIFICA POTRÀ CONTINUARE LA COMPILAZIONE.
- 5. Ulteriori informazioni relative alle procedure dell' avviso possono essere richieste inviando una mail a: <u>bandoc31@unipd.it</u> oppure contattando i riferimenti riportati nel testo dell'avviso di ammissione al dottorato. Per problemi tecnici inviare una mail all'indirizzo: <u>unipd@cineca.it</u>
- 6. I candidati che intendono presentare la domanda di partecipazione a più di un Corso di Dottorato dovranno compilare e presentare tante domanda quanti sono i Corsi di Dottorato prescelti.
- 7. I candidati con disabilità o dislessia possono richiedere di sostenere le prove con modalità individualizzate e richiedere inoltre la possibilità di concorrere per la borsa di studio riservata ai candidati con invalidità pari o > 66%. I dati saranno trattati nel rispetto della privacy, ai sensi del D. Lgs. 30 giugno 2003 n. 196 e ss. mm. La documentazione presentata non apparirà nella domanda per la partecipazione alla selezione al dottorato e verrà conservata presso il Servizio Disabilità e Dislessia. Il candidato che vuole inoltrare la richiesta, dopo aver terminato la procedura di compilazione e registrazione della domanda di dottorato, dovrà tornare nella pagina principale e compilare l'apposita domanda caricando la documentazione richiesta.
- 8. Terminata la procedura di compilazione e presentazione della domanda il candidato riceverà una mail con la conferma dell'avvenuta consegna e una password che sarà indispensabile al fine di visualizzare le graduatorie della selezione.

## REGISTRAZIONE

Per accedere al sistema è necessario collegarsi al sito <u>https://dottorandi-unipd.cineca.it</u> . Nel caso di primo accesso è possibile è possibile registrarsi cliccando su "Registrati" e inserendo i dati richiesti dal sistema (fig.1,2).

Per coloro che hanno già una utenza alla banca dati LOGINMIUR, accedere senza registrarsi inserendo username e password dell'account LOGINMIUR

| Figura | 1 – Pag | ina di re | aistrazion | e/autentio    | cazione | utente.  |
|--------|---------|-----------|------------|---------------|---------|----------|
|        | · · ~ 9 |           | g.e a=.e   | o, a a conten |         | A1011101 |

| Eile Modifica Visualizza Gronologia Segnalibri Strumenti Ajuto |                                                                                                    |                               |
|----------------------------------------------------------------|----------------------------------------------------------------------------------------------------|-------------------------------|
| t DottorandiUnipd LOGIN × +                                    |                                                                                                    |                               |
| < 🗷 dottorendi-unipd.pp.cinece.it/login                        | v C Cerca                                                                                                    | 合 自                           |
| FERE UNIVERSIT                                                 | BANDO E NORMATIVA BANDO (ENG) HELP HELP (                                                                                                    | ENG)                          |
| decli Stu<br>Di Padova                                         | DT                                                                                                    |                               |
|                                                                | Italiano   English                                                                                                    |                               |
|                                                                | La pagina richiesta è disponibile solo se autenticati                                                                                                    |                               |
|                                                                | È possibile autenticansi con il proprio account LOGRIMUR scegliendo dal menu a<br>tendina "Credenzali" ia voce "ogrimuu". Se non si è in possesso di alcun account<br>effettuare una nuova registrazione su questo portale utilizzando il ink in basso a<br>sinistra. |                               |
|                                                                | Credenziali                                                                                                    |                               |
|                                                                | loginmiur 👻                                                                                                    |                               |
|                                                                |                                                                                                    |                               |
|                                                                | Username                                                                                                    |                               |
|                                                                |                                                                                                    |                               |
|                                                                | Password                                                                                                    |                               |
|                                                                | Ricordami                                                                                                    |                               |
|                                                                | Logis<br>Registrati assword dimenticata?                                                                                                    |                               |
|                                                                |                                                                                                    |                               |
| 📀 🜔 📜 💿 🧔 🍯 🎇 🖭                                                | Sundorfo tecnico: uniod@cineca.it                                                                                                    | CORSO APPRENDISTATO 🌖 🦑 📴 💩 🕅 |

#### Figura 2 – Registrazione dati utente.

| 🕑 🎯 dottorandi-unipd.pp. <b>cineca.it</b> /register/ |                                        |                                                                                             |                      | ∀ C Q G     | erca |            |
|------------------------------------------------------|----------------------------------------|---------------------------------------------------------------------------------------------|----------------------|-------------|------|------------|
|                                                      | Università<br>degli Studi<br>di Padova | BAND                                                                                        | DO E NORMATIVA       | BANDO (ENG) | HELP | HELP (ENG) |
|                                                      | Registra                               | zione                                                                                       |                      |             | 1    |            |
|                                                      |                                        | Italiano   English<br>Credenziali                                                           |                      |             |      |            |
|                                                      |                                        | Username<br>si consiglia di utilizzare il formato NomeCognome                               |                      |             |      |            |
|                                                      |                                        | Email                                                                                       |                      |             |      |            |
|                                                      |                                        | Password                                                                                    |                      | 1           |      |            |
|                                                      |                                        | lunghezza minima 8 caratteri con almeno un numero, i seguenti caratteri r $<>^{*+}$ ? + % = | non sono consentiti: | 1           |      |            |
|                                                      |                                        | Conferma password                                                                           |                      |             |      |            |
|                                                      |                                        | Dati anagrafici                                                                             |                      |             |      |            |
|                                                      |                                        | Nome                                                                                        |                      |             |      |            |
| and instant an afore to feasible of                  |                                        | Cognome                                                                                     |                      |             |      |            |

Dopo aver inserito tutti i dati richiesti dalla procedura di registrazione cliccare "Registrati" il sistema invierà all'indirizzo di posta inserito, una mail con le indicazioni per confermare la registrazione. Nel caso in cui il candidato non riceva tale mail o non riesca a visualizzarla deve inviare una mail a <u>unipd@cineca.it</u> o <u>bandoc31@unipd.it</u> (fig.3)

### Figura 3 – Registrazione campi.

| C () 2 http://dottorandi-unipd.pp.cineca.it/register/ |                              | P - C Ø DottorandiUnipd LOGIN ×                                                                                                    |                                                                                                    |                                                                                                    |             |               |             | - 0 <mark>- × </mark> |
|-------------------------------------------------------|------------------------------|----------------------------------------------------------------------------------------------------|----------------------------------------------------------------------------------------------------|----------------------------------------------------------------------------------------------------|-------------|---------------|-------------|-----------------------|
| Fie Modifica Visualiza Preferio Strumento ?           | versità<br>li Studi<br>adova |                                                                                                    |                                                                                                    | BANDO E NORMATIVA                                                                                                    | BANDO (ENG) | HELP          | HELP (ENG)  |                       |
|                                                       |                              | ellulare  Autorizzo l'invio all'indirizzo tecniche di servizio legate a Cineca garantisce il trattam liceità e trasparenza nonch accordo con il Decreto Leg dati personali"). Il titolare di a cui si intende presentare diritti di cui all'articolo 7 del aggiornato di tutti i respons Registratt Qancella campi | o di posta elettronica da me ind<br>all'utilizzo del portale e dei sen<br>nento dei dati personali secono<br>ne di tutela della riservatezza e<br>islativo n.196/2003 ("Codice in<br>el trattamento dei dati el l'Ente<br>domanda e al quale ci si può r<br>I Decreto Legislativo citato e/o<br>abili del trattamento dei dati. | icato di comunicazioni<br>izi in esso disponibili.<br>o criteri di correttezza,<br>dei diritti del singolo, in<br>materia di protezione dei<br>che ha bandito la procedura<br>ivolgere per esercitare i<br>per conoscere l'elenco |             |               |             |                       |
|                                                       |                              | In col<br>S                                                                                                    | llaborazione con CINE<br>Supporto tecnico: unipd@cinec                                                                                                    | CA                                                                                                    |             |               |             |                       |
| 🛞 🙋 🗎 🛛 🧔 🕑                                           | 👋 🖭                          |                                                                                                    |                                                                                                    |                                                                                                    | PERCORSO    | APPRENDISTATO | 🌢 🗶 🛡 🐠 🕅 😭 | I3.54<br>27/05/2015   |

## ACCESSO ALLA PROCEDURA

Una volta registrati è possibile collegarsi al sito <u>https://dottorandi-unipd.cineca.it</u> e accedendo con le credenziali scelte durante la registrazione, procedere con la compilazione della domanda cliccando su "Registra una nuova domanda" (fig.4). L'utente prima di compilare la domanda può fare delle modifiche al suo profilo selezionando in alto a destra, nel menù utente, il tipo di modifica che svuole fare (fig.4).

#### Figura 4 – Inizio procedura di inserimento domanda.

| Eile Modifica Visualizza Cronologia Segnalibri Strumenti Ai | uto                                                                                                    |                                                                                                    |                                                           |                                                  |
|-------------------------------------------------------------|----------------------------------------------------------------------------------------------------|----------------------------------------------------------------------------------------------------|-----------------------------------------------------------|--------------------------------------------------|
| ( dottorandi-unipd.pp.cineca.it/bando/corsi-dottorato-di-ri | cerca-31-ciclo/                                                                                                    |                                                                                                    | v C Q Cerca                                               | ☆ 自 ♣ ♠ 🔗 ☰                                      |
|                                                             | UNIVERSITÀ<br>DECLI STUDI<br>DI PADOVA                                                                                                    | BANDO E NORMATI                                                                                                    | A BAN (ENG) HELP HELP (ENG)                               | $\supset$                                        |
|                                                             | Corsi di Dottorato di ricerca<br>DOMANDA DI PARTECIPAZIONE ALLA SE<br>XXXI CICLO / Application form for the adr<br>dell'Università degli Studi di Padova<br>Domande n borza / Dati anolcations 0<br>comande presentale / Submitted applemento | A XXXI ciclo/Phd COURSE<br>LEZIONE PER L'AMISSIONE AI CORSI D<br>mission to PhD courses 31 series: AI M                                                                                                    | S 31 SERIES<br>I DOTTORATO DI RICERCA<br>agnifico Rettore |                                                  |
|                                                             |                                                                                                    |                                                                                                    |                                                           |                                                  |
|                                                             |                                                                                                    |                                                                                                    |                                                           |                                                  |
| 📀 ၉ 📋 🖸 🧕 🕑                                                 | 📸 🖳                                                                                                    | a second second s | PERCORSO_A                                                | PPRENDISTATO 🌍 🦑 📴 📾 🖬 🛱 🕈 📑 14.12<br>27/05/2015 |

La domanda si compone di più sezioni che l'utente deve compilare (fig.5).

Figura 5 - Sezioni per la compilazione della domanda.

| Eile Modifica Visualizza Gronologia Segnalibri Strumenti Aju | to                                                                                                    | And A support of the local days                                                                                                    |                                                     |                                  | 0 <u>×</u>        |
|--------------------------------------------------------------|----------------------------------------------------------------------------------------------------|----------------------------------------------------------------------------------------------------|-----------------------------------------------------|----------------------------------|-------------------|
| ## DottorandiUnipd Inquiry × +                               |                                                                                                    |                                                                                                    |                                                     |                                  | - 0               |
| ♦ ♦ Ø dottorandi-unipd.pp.cineca.it/bando/corsi-dottorato-   | di-ricerca-31-ciclo/set                                                                                                    |                                                                                                    | ∀ C <sup>a</sup> Q, Cerca                           | ☆ 自 ♣ 合                          | ⊜ ≡               |
|                                                              | UNIVERSITÀ<br>DEGLI STUDI<br>DI PADOVA                                                                                                    | BANDO E NORMATIVA                                                                                                    | BANDO (ENG) HELP HELP (ENG)                         |                                  |                   |
|                                                              | Corsi di Dottorato di ricerca XXXX<br>DOMANDA DI PARTECIPAZIONE ALLA SELEZIONE<br>XXXI CICLO / Application form for the admission t<br>dell'Università degli Studi di Padova<br>• Dali anggrafici e recontiPersonal data and adoresses<br>• Dichiarazoni/Declarations<br>• Corso di oditorato/Philo corse<br>• Tioto di studio per farcesso ad ditorato/Admission qualification – relevant de<br>• Tioto di studio per farcesso ad ditorato/Admission qualification – relevant de<br>• Referenti/Referee bia bia<br>• Tioti da allegali per la presentazione della domanda/Documentis to be submi | ciclo/Phd COURSES<br>PER L'AMMISSIONE AI CORSI DI<br>p PhD courses 31 series: Al Magi<br>scotto-Dashboard<br>ptions<br>tted with the application form | 31 SERIES<br>DOTTORATO DI RICERCA<br>nifico Rettore |                                  |                   |
|                                                              | in collabo<br>Suppr                                                                                                    | razione con CINECA                                                                                                    |                                                     |                                  |                   |
|                                                              |                                                                                                    |                                                                                                    |                                                     |                                  |                   |
| 😵 🙆 🗒 🔍 🧐                                                    | 📸 🖭                                                                                                    |                                                                                                    | PERCORSO_AI                                         | PPRENDISTATO 🌖 🛷 ਓ 📾 🕅 📆 🌔 🏴 27/ | 14.22<br>/05/2015 |

La prima sezione da compilare riguarda i DATI ANAGRAFICI, l'utente troverà precompilata questa parte con i dati già inseriti nella procedura di registrazione, deve pertanto compilare i campi mancanti (fig. 6).

ATTENZIONE: alla fine della compilazione è necessario sempre cliccare sul pulsante "SALVA E PROCEDI".

Se l'inserimento è avvenuto correttamente il sistema passa alla sezione successiva in caso contrario compariranno dei messaggi di errore e l'utente dovrà correggere i dati inseriti (fig.6).

#### Figura 6 – Sezione DATI ANAGRAFICI

| ‡‡ DottorandiUnipd Corsi di D × +                           |                                                                                                    |                                                                                    |                                           |                                     |
|-------------------------------------------------------------|----------------------------------------------------------------------------------------------------|------------------------------------------------------------------------------------|-------------------------------------------|-------------------------------------|
| 🗲 🛞 dottorandi-unipd.pp.cineca.it/bando/corsi-dottorato-di- | ricerca-31-ciclo/82/new/                                                                                                    |                                                                                    | ▼ C Q, Cerca                              |                                     |
|                                                             | (CEE)                                                                                                    | BANDO E NORMATIVA                                                                  | BANDO (ENG) HELP                          | HELP (ENG)                          |
|                                                             | UNIVERSITÀ<br>DEGLI STUDI<br>DI PADOVA                                                                                                    |                                                                                    | l                                         | 1 MariaZanato 👻                     |
|                                                             | Corsi di Dottorato di ricerca XXXI cic<br>DOMANDA DI PARTECIPAZIONE ALLA SELEZIONE PER L'AMMISSIONE AI CORSI D<br>admission to PhD courses 31 series: Al Magnifico Rettore dell'Università degli Stuc | IO/Phd COURSES<br>I DOTTORATO DI RICERCA XXXI CICLO<br>di di Padova                | 31 SERIES                                 | 2                                   |
|                                                             | (PaginaPage 1/7)                                                                                                    |                                                                                    | Domanda/Application Id. n                 | uova / unassigned                   |
|                                                             | 📕 Indicetindex ) 🕈 (                                                                                                    | Cruscotto/Dashboard                                                                |                                           | <ul> <li>Successiva/Next</li> </ul> |
|                                                             | Dati anagrafici e recapiti/Personal data and addresses                                                                                                    |                                                                                    |                                           |                                     |
|                                                             | Dati della registrazione utente. Per modificarii o integrarii, utilizzare la voce 'Profilo<br>questa paginal/in order to modify or complete registration data click on 'User profile<br>Nome / Name   | utente' nel menu utente sito in alto a<br>e' in the top-right menu and then reload | destra e successivamente<br>d the webpage | ricaricare                          |
|                                                             | Mara                                                                                                    |                                                                                    |                                           |                                     |
|                                                             | Cognome / Surname                                                                                                    |                                                                                    |                                           |                                     |
|                                                             | Zanato                                                                                                    |                                                                                    |                                           |                                     |
|                                                             | Sesso / Gender                                                                                                    |                                                                                    |                                           |                                     |
|                                                             | © M<br>⊛ F                                                                                                    |                                                                                    |                                           |                                     |
|                                                             |                                                                                                    |                                                                                    |                                           |                                     |

La sezione "DICHIARAZIONI" chiede al candidato di prendere visione di una serie di dichiarazioni e di caricare in upload un documento di riconoscimento (carta di identità o passaporto o patente di guida). La schermata successiva chiede al candidato di selezionare il Corso di Dottorato per cui fa domanda, l'ordine di preferenza dei curricula se previsti e i temi vincolati per cui si decide di concorrere.

Se il Corso li prevede, vengono visualizzati i potenziali contratti di apprendistato messi a bando. Il dottorato in apprendistato prevede che il dottorando sia inserito in azienda con un contratto di 4 anni, per sviluppare il progetto indicato nell'avviso, e allo stesso tempo sia iscritto al dottorato. Per candidarsi è necessario dare l'autorizzazione/consenso al trattamento dei dati al fine di comunicarli alle aziende per eventuali colloqui (fig.7). Alla fine della sezione al candidato viene chiesto a quali tipologie di posti sono interessati.

Per i Corsi che le prevedono sono presenti le borse riservate a candidati con cittadinanza straniera e titolo di studio conseguito all'estero. I candidati che possiedono tali requisiti possono indicare l'interesse. Se sono previste graduatorie specifiche il candidato dovrà scegliere se partecipare ai posti ordinari o ai posti riservati.

#### Figura 7 – Sezione CORSO DI DOTTORATO

| Ele Modifica Visualizza Cronologia Segnalibri Strumenti #<br>1 DottorandiUnipd Disabilità × 121 DottorandiUnipd Co | iuto<br>rsi di D × 👔 DottorandiUnipel Corsi di D × 👔 DottorandiUnipel Disabilità × 🛔                                                                                 | DottorandiUnipd Corsi di D × 👔 DottorandiUn                                          | ripd Corsi di D × +           |                                               |
|----------------------------------------------------------------------------------------------------|----------------------------------------------------------------------------------------------------|--------------------------------------------------------------------------------------|-------------------------------|-----------------------------------------------|
| e dottorandi-unipd.pp.cinecait/bando/corsi-dottorato-di-                                                           | icerca-31-ciclo/84/set/112/                                                                                                    |                                                                                      | v C Q. Cerco                  | ☆ 白 ♣ ☆ ❷ ☰                                   |
|                                                                                                    | UNIVERSITÀ<br>DEGLI STUDI<br>DI PADOVA                                                                                                    | BANDO E NO                                                                           | RMATIVA BANDO (ENG) HELP HELP | (ENG)<br>anto •                               |
|                                                                                                    | Corsi di Dottorato di ricerca XX<br>DOMANDA DI PARTECIPAZIONE ALLA SELEZIONE PER L'AMMISSION<br>admission to PhD courses 31 aeries: Al Magnifico Retore dell'Univers | XI ciclo/Phd COUR<br>A I CORSI DI DOTTORATO DI RICERCA X<br>ta degli Studi di Padova | SES 31 SERIES                 |                                               |
|                                                                                                    | (Pagenaffaga 37)<br>← Precedenti@Preckos                                                                                                    | ndex Aruscotto/Dashboard                                                             | Domanda/Application I         | e 112)<br>alter                               |
|                                                                                                    | Corso di dottorato/PhD course                                                                                                    |                                                                                      |                               |                                               |
|                                                                                                    | Corso - selezionare un corso Dato obbligatorio / Mandatory field                                                                                                    |                                                                                      |                               |                                               |
|                                                                                                    | POSTI (NOTA: DA MOSTRARE NON APPENA SI SELEZIONA IL CORSO DI<br>Interessato a posti con borsa?                                                                       | OTTORATO                                                                             |                               |                                               |
| 8 6 6 6 8                                                                                                    | No Interessato a posti senza borsa?                                                                                                    |                                                                                      | PE                            | RCORSO, APPRENDISTATO 🌢 🗶 😏 💿 🗔 🛨 🌗 🐂 💶 16.07 |

Nella sezione successiva (TITOLO DI STUDIO PER L'ACCESSO AL DOTTORATO) il candidato deve scegliere tra le quattro opzioni indicate (fig.8).

## Figura 8 – TITOLO DI STUDIO PER L' ACCESSO AL DOTTORATO

| Ele Modifica Yanalizza Çironologia Segnalibri Şirumenti Ajuto<br>⊈] http://dottorciole/83/resu/ × ∫⊉‡ DottorandiUnipd Corsi di D × ) +                                                                                                    |                                                                                                    |
|----------------------------------------------------------------------------------------------------|----------------------------------------------------------------------------------------------------|
| 📀 🕲 dottorandi-unipd.pp.cineca.it/bando/corsi-dottorato-di-ricerca-31-ciclo/85/set/134/                                                                                                    | マ C   Q. Cerco ☆ 自 🖡 合 😕 三                                                                                                    |
|                                                                                                    | BANDO E NORMATIVA BANDO (ENG) HELP HELP (ENG)                                                                                                    |
| UNIVERSITÀ<br>DECLI STUDI<br>DI PADOVA                                                                                                    | ▲ Manifaniti -                                                                                                    |
| Corsi di Dottorato di ricerca<br>DOMANDA DI PARTECIPAZIONE ALLA SELEZIONE PER LAM<br>admission to PhD courses 31 series: Al Magnifico Retione de                                                                                                    | INXXXI Ciclo/Phd COURSES 31 SERIES<br>MISSIONE AI CORSI DI DOTTORATO DI RICERCA XXXI CICLO / Application form for the<br>TUniversità degli Studi di Padova |
| + PreadontsPredous                                                                                                    | Indice/most                                                                                                    |
| Titolo di studio per l'accesso al dottorato                                                                                                    | /Admission qualification - relevant options                                                                                                    |
| Titolo di studio/Qualification                                                                                                    |                                                                                                    |
| <ul> <li>selezionare una reposta –</li> <li>selezionare una reposta –</li> <li>tido d'utubo universitario conseguito - in Italia/Italian admission<br/>Tido di studio universitario da conseguito - in Italia/Italian admissio<br/>Tido di studio universitario da conseguito - alteriori foregin admissi<br/>Tido di studio universitario da conseguito - alteriori Foregin admissi<br/>Tido di studio universitario da conseguito - alteriori Foregin admissi<br/>Tido di studio universitario da conseguito - alteriori Foregin admissi</li> </ul> | autification (if completed) qualification (if not completed yet) son qualification (if not completed yet) son qualification (if not completed yet)         |
| ◆ Precidenta/Proteina                                                                                                    | → SuccessionNed                                                                                                    |
|                                                                                                    |                                                                                                    |
| 🛞 🙆 📋 🗴 🧔 ⊌ 👑 🎽                                                                                                    | PERCORSO, APPRENDISTATO 🌻 🦿 💌 🕽 4 🏲 17.23<br>27.65.2815                                                                                                    |

La sezione successiva chiede al candidato di inserire le informazioni relative al titolo accademico conseguito o da conseguire entro il 30 settembre 2015.

## Figura 9 – TITOLO ACCADEMICO

| Duto E KORMATIN MADO (Elic) HELP (Elic)     Image: Duty Exception     Image: Duty Exception        Image: Duty Excep                                                                                                    | dottorandi-unipd.pp.cineca.it/bando/corsi-dottorato | -di-ricerca-31-ciclo/86/set/135/                                                                                                    |                                                                                                    |                                | V C Q Cerco                       |                |   | 自 + 1 | ê 9 |
|----------------------------------------------------------------------------------------------------|-----------------------------------------------------|----------------------------------------------------------------------------------------------------|----------------------------------------------------------------------------------------------------|--------------------------------|-----------------------------------|----------------|---|-------|-----|
|                                                                                                    |                                                     | 1 Alexandre                                                                                                    |                                                                                                    | BANDO E NORMATIVA              | BANDO (ENG) HELP                  | HELP (ENG)     |   |       |     |
| admission to PhD courses 31 series: Al Magnifico Retore dell'Università degli Studi di Padova                                                                                                    |                                                     | UNIVERSITÀ<br>DECLI STUDI<br>DI PADOVA                                                                                                    |                                                                                                    |                                |                                   | MariaZanato 👻  |   |       |     |
| Image: Control of the control of the con |                                                     | admission to PhD courses 31 series: Al M                                                                                                    | lagnifico Rettore dell'Università degli Studi di Padova                                                                                                    |                                |                                   | _              | 1 |       |     |
| Interesting   Interesting Interesting Inter                                                                                                    |                                                     | PaginalPage 5/7                                                                                                    |                                                                                                    |                                | (Domanda/Appl                     | cation id: 135 |   |       |     |
| Titolo accademico/Admission qualification - Details         Intractional accademico/Admission qualification - Details         Intractional accademico/Panessario rispondere alle domande presenti nella pagina precedentellin order to fill in the data on the admission         qualification it is necessary to answer all the questions of the previous section         TOLO ACCADEMICO CONSEGUTO IN ITALIANITALIAN ADMISSION QUALIFICATION (IF COMPLETED):         Top totolo/Pye of qualification         - sectonare if too di thou universitation         - Onto dotigatorio Mandatory fied         Selezionare IDani universita         - Onto dotigatorio Mandatory fied         Cores od laurae/Course         - meteoring if too diversitation         - Onto dotigatorio fied         - onto dotigatorio fied         Cores od laurae/Course         - meteoring if too diversitation         - Onto dotigatorio fied         - meteoring if too diversitation         - Onto dotigatorio fied         - meteoring if too diversitation                                                                                                    |                                                     | + Precadente/Provious                                                                                                    | Indice/Index                                                                                                    | board                          | ⇒ Su                              | ccessiva/Next  |   |       |     |
| LATERLZONKEREENNARE:         Per insertire i dati sul "Itolo accademico" è necessario rispondere alle domande presenti nella pagina precedentalin order to fill in the data on the admission qualification it is necessary to answer all the questions of the previous section.         ITOLO ACCADEMICO CONSEGUITO IN ITALIATIALIAN ADMISSION QUALIFICATION (IF COMPLETED):         Totol totol accademico" è necessario rispondere alle domande presenti nella pagina precedentalin order to fill in the data on the admission qualification it is necessary to answer all the questions of the previous section.         ITOLO ACCADEMICO CONSEGUITO IN ITALIATIALIAN ADMISSION QUALIFICATION (IF COMPLETED):         Totol soluzione i top di tilo universitato                                                                                                    |                                                     | Titolo accademico/Admissi                                                                                                    | ion qualification - Details                                                                                                    |                                |                                   |                |   |       |     |
| Per Insertie I dati sul "Itolo accademico" è necessario rispondere alle domande presenti nella pagina precedentalito rorder to fili in the data on the admission qualification it is necessary to answer all the questions of the previous section TIDE CACCADEMICO CONSEGUITO IN ITALIA/ITALIAN ADMISSION QUALIFICATION (IF COMPLETED): Tipo titolo Type of qualification                                                                                                    |                                                     | ATTER/ZONE/BENARE:                                                                                                    |                                                                                                    |                                |                                   |                |   |       |     |
| Introle ACCADEMICE CONSEGUITO IN ITALIANTALIAN ADMISSION QUALIFICATION (IF COMPLETED):         Tip totion/Type of qualification                                                                                                    |                                                     |                                                                                                    |                                                                                                    |                                |                                   |                |   |       |     |
| Tipo titolo/fype of qualification       •        selezonare II po di Itolo universitario                                                                                                    |                                                     | Per inserire i dati sul "titolo accademico" é<br>qualification it is necessary to answer all ti                                                                                                    | è necessario rispondere alle domande presenti nella p<br>the questions of the previous section                                                                                                    | agina precedente/in ord        | er to fill in the data on the adm | ission         |   |       |     |
| - selezonare it tpo at it too universitario                                                                                                    |                                                     | Per inserire i dati sul "titolo accademico" è<br>qualification it is necessary to answer all ti<br>TITOLO ACCADEMICO CONSEGUITO IN ITA                                                                                                    | è necessario rispondere alle domande presenti nella p<br>the questions of the previous section<br>ALLANTALIAN ADMISSION QUALIFICATION (IF COMPLETEI                                                                                                    | agina precedente/in ord<br>D): | er to fill in the data on the adm | ission         |   |       |     |
| Dato debigatorio / Mandatory field  Selectionare TUP of titlo universitario      other of titlo of studio universitarioUniversity      - selectionare una università                                                                                                    |                                                     | Per inserire i dati sul "titolo accademico" qualification it is necessary to answer all ti<br>moto Accademico conseguito in ita<br>Tipo titolo Type of qualification                                                                                                    | è nacessario rispondere alle domande presenti nella p<br>ne questions of the previous section<br>suluritation admission qualification (iF Complette                                                                                                    | agina precedente/in ord<br>D): | er to fill in the data on the adm | ission         |   |       |     |
| Selectionare Tubiversità presso cui si à conseguito il titolo di studio universitario/University  - selectionare una università -  - Dato obbligationo / Mandatory field  Corso di laurea2 Course  - selectionare 16 pod 16 too universitario  -  -  -  -  -  -  -  -  -  -  -  -                                                                                                    |                                                     | Per inserire i dati sul "titolo accademico"<br>qualification it is necessary to answer all ti<br>TTOLO ACCADEMICO CONSEGUITO IN ITA<br>Tipo titolo/Type of qualification<br>selezonare il tipo di tiolo unversitario                                                                                                    | è nacessario rispondere alle domande presenti nella p<br>he questions of the previous section<br>uLIANTALIAN ADMISSION QUALIFICATION (IF COMPLETE                                                                                                    | agina precedentelln ord<br>    | er to fill in the data on the adm | ission         |   |       |     |
| selectorare una università  - bato obbligatorio / Mandatory fiel  Corso di laurea/Course selectorare itpo di toto universitario selectorare itpo di toto universitario                                                                                                    |                                                     | Per inserire i dati sul "titolo accademico"<br>qualification it is necessary to answer all til<br>TTOLO ACCADEMICO CONSEGUITO IN ITA<br>Tipo titolo/Type of qualification<br>- selezonare il tipo di tiolo universitario -<br>• Oato obeligatorio / Mantatory field                                                                                                    | è nacessario rispondere alle domande presenti nella p<br>ne questions of the previous section<br>ALLANTALLAN ADMISSION QUALIFICATION (IF COMPLETE                                                                                                    | agina precedente/In ord        | er to fill in the data on the adm | ssion          |   |       |     |
| - Second agencies in a measure y new Corso del laurea Course                                                                                                    |                                                     | Per inserire i dati sul "titolo accademico"<br>qualification it is necessary to answer all tit<br>TTOLO ACCADEMICO CONSEGUITO IN ITA<br>Tipo titolo/Type of qualification<br>- selezionare i tipo di tiolis universitario -<br>• Dato obeligatorio / Mandatory field<br>Selezionare l'Università presso cui si è con                                                             | è nacessario rispondere alle domande presenti nella p<br>ne questions of the previous section<br>ALLAUTALLAN ADMISSION QUALIFICATION (IF COMPLETE<br>ALLAUTALLAN ADMISSION QUALIFICATION (IF COMPLETE<br>Neguito il Etolo di studio universitario/University | agina precedente/In ord<br>D): | er to fill in the data on the adm | ssion          |   |       |     |
| - vsetkonare i lipo di tobu universitario                                                                                                    |                                                     | Per insentre i dati sul "titolo accademico"<br>qualification it is necessary to answer all tit<br>TTOLO ACCADEMICO CONSEGUITO IN ITA<br>Tipo titolo/Type of qualification<br>- elacoonare lipo di tiblo universitario<br>e obao obdigatorio / Mandatory field<br>Selezionare fUniversità presso cui si è coi<br>selezionare una utivensità<br>- Dio videostron / Mandatoro field | è nacessario rispondere alle domande presenti nella p<br>ne questions of the previous section<br>ALLAUTALLAN ADMISSION QUALIFICATION (IF COMPLETE<br>Seguito II Stolo di studio universitario/University                                                     | agina precedentelln ord        | er to fill in the data on the adm | u v            |   |       |     |
|                                                                                                    |                                                     | Per inserire i dati sul "titolo accademico"<br>qualification it is necessary to answer all tit<br>TITOLO ACCADEMICO CONSEGUITO IN ITA<br>Tipo titolo/Type of qualification<br>— selezonare i tipo di tiolo universitario —<br>• Oato obtigatorio / Mandatory fied<br>Selezionare (Università –<br>• Oato obtigatorio / Mandatory fied<br>Corsor di laval/ourse                   | è necessario rispondere alle domande presenti nella p<br>he questions of the previous section<br>LLIANTALIAN ADMISSION QUALIFICATION (IF COMPLETE)<br>neguito il titolo di studio universitario/University                                                   | agina precedentelin ord        | er to fill in the data on the adm | ssion<br>v     |   |       |     |

La sezione successiva "REFERENZE" viene visualizzata per quei Corsi che prevedono la possibilità di presentare la lettere di referenza, il sistema visualizza la schermata dove il candidato può inserire fino a due riferimenti per la richiesta della lettera (nome, cognome e indirizzo mail). In automatico il nominativo inserito riceverà la richiesta di compilazione da parte del candidato e entro il 29 giugno può inserire, se lo riterrà opportuno, la lettera di referenza per il candidato che l'ha richiesta.

La sezione successiva "TITOLI DA ALLEGARE PER LA PRESENTAZIONE DELLA DOMANDA" consente di caricare tutti i titoli richiesti per la partecipazione alla selezione, relativa al Corso scelto. Si consiglia al candidato di leggere con attenzione quali sono i titoli previsti dall' avviso di selezione del Corso prescelto, al fine di inserirli nella procedura in moso esaustivo e corretto. I file caricati devono essere in formato pdf e leggibili. Per ogni file caricato si deve inserire una breve descrizione (fig.10).

| dottorandi-unipd.pp. <b>cineca.it</b> /bando/corsi-dottorato | -di-ricerca-31-ciclo/88/set/135/                                                              | ∀ C <sup>2</sup> Q, Cerro                                                           | ☆ 自 ♣ 余 ❷                     |
|--------------------------------------------------------------|-----------------------------------------------------------------------------------------------|-------------------------------------------------------------------------------------|-------------------------------|
|                                                              | UNIVERSITÀ<br>DECLI STUDI<br>DI PADOVA                                                        | BALIDO E NORMATIVA BAUDO (ENG) HELP (HELP (ENG)                                     |                               |
|                                                              | admission to PhD courses 31 series: Al Magnifico Rettore dell'Università degli                | Studi di Padova                                                                     |                               |
|                                                              | PagmaPage 7/7                                                                                 | Domanda/Application 16: 135                                                         |                               |
|                                                              | PrecedentePrevious     Indice/index                                                           | Cruscotto/Dashboard                                                                 |                               |
|                                                              | Titoli da allegare per la presentazione della domanda                                         | a/Documents to be submitted with the application form                               |                               |
|                                                              | PUBBLICAZIONI                                                                                 |                                                                                     |                               |
|                                                              | 8                                                                                             |                                                                                     |                               |
|                                                              | Cerca in LoginMiur     Inserisri manualmente                                                  |                                                                                     |                               |
|                                                              | Q Cerca                                                                                       |                                                                                     |                               |
|                                                              |                                                                                               | Cancella / Delete                                                                   |                               |
|                                                              | Aggli                                                                                         | ungi / Add                                                                          |                               |
|                                                              |                                                                                               |                                                                                     |                               |
|                                                              | ALTRI TITOLI                                                                                  |                                                                                     |                               |
|                                                              | Altri titoli richiesti per il corso di dottorato selezionato/Further documents that<br>Table) | the candidates think relevant to their evaluation (please check the relevant Course |                               |
| 6 📋 0 0 🌘                                                    | ) 🚾 💥                                                                                         | PERCORSO_API                                                                        | PRENDISTATO 🌖 🥐 😂 🌚 🖬 🛱 🕴 👫 👖 |

#### Figura 10 – TITOLI DA ALLEGARE PER LA PRESENTAZIONE DELLA DOMANDA

Dopo aver compilato questa sezione e aver salvato i dati il sistema torna alla pagina principale. A questo punto il candidato vedrà un report con la sua domanda da presentare. Il passo successivo sarà quello di cliccare su "Presenta/Submit" (fig.11)

#### Figura 11 – Presentazione della domanda

|             | 167                     | in bozza/draft           | 2015-05-28 11:35:14                  | Modifica/Modify Venitca/Venity<br>Presenta/Submit  |                               |                              |                       |
|-------------|-------------------------|--------------------------|--------------------------------------|----------------------------------------------------|-------------------------------|------------------------------|-----------------------|
|             | 177                     | in bozza/draft           | 2015-05-28 12:47:44                  | Modifica/Modify Verifica/Verify<br>Presenta/Submit |                               |                              |                       |
|             | 195                     | da<br>firmare/unsigned   | 2015-05-28 16:31:34                  | Visualizza/View<br>Presenia/Submit                 | ▲ PDF domanda/Application PDF |                              |                       |
|             | Registra una nuova doma | nda / New submission     |                                      |                                                    |                               |                              | Ŧ                     |
|             | Domanda di prove di amm | issione con modalità inc | lividualizzate per candidati con dis | abilità o dislessia                                |                               |                              |                       |
|             |                         |                          | In collaborazi<br>Supporte           | one con CINECA<br>tecnico: unipd@cineca.it         |                               |                              |                       |
| 📀 E 📋 D 💿 🔮 | 💥 📉 🗮                   |                          | and the second                       |                                                    | PERCORSO_AF                   | PPRENDISTATO 🚔 🌒 🅐 🕏 📾 🗔 拱 📢 | ► 16.48<br>28/05/2015 |

Nel caso di compilazione corretta il sistema genera l'anteprima del file della domanda, nel caso di errori il sistema avvisa il candidato che la domanda deve essere modificata. Quando il sistema rileva che la domanda è stata correttamente compilata permette il passaggio successivo e il candidato deve cliccare su "Presenta/Submit" (fig.12).

#### Figura 12 – Presentazione della domanda

| Eile Modifica Yisualizza Cronologia Segnalibri Strumenti Aluto                                                         | ALCONOM AND A DESCRIPTION OF A DESCRIPTION OF A DESCRIPTI |                                                                 |
|----------------------------------------------------------------------------------------------------|----------------------------------------------------------------------------------------------------|-----------------------------------------------------------------|
| 🗄 DottorandiUnipd Firma Di × 🚯 DottorandiUnipd Disabilit × 🔛 DottorandiUnipd Disabilit × 🔛 DottorandiUnipd Disabilit × | 💱 DottorandiUnipd Disabilit × 👔 DottorandiUnipd Disabilit                                                                                                    | t × 💱 DottorandiUnipd Corsi di × 💱 DottorandiUnipd Corsi di × + |
| 🗲 🞯 dottorandi-unipd.pp. <b>cineca.it</b> /bando/corsi-dottorato-di-ricerca-31-ciclo/set/195/verify                    | V C Cerca                                                                                                    | ☆ 自 ♣ ♠ ❷ ☰                                                     |
| Università                                                                                                    | BANDO E NORMATIVA BANDO (ENG) HELP                                                                                                    | HELP (ENG)                                                      |
| DECLI STUDI<br>DI PADOVA                                                                                               |                                                                                                    | 上 MariaZanato 👻                                                 |
| Tipo di checksum                                                                                                    |                                                                                                    |                                                                 |
| SHA256                                                                                                    |                                                                                                    |                                                                 |
| Sostituisci                                                                                                    |                                                                                                    |                                                                 |
| Stogia Nessun me serzionato.                                                                                           |                                                                                                    |                                                                 |
| Metadati di verifica del file allegato                                                                                 |                                                                                                    |                                                                 |
| Inter(4) part                                                                                                    |                                                                                                    |                                                                 |
| Dimensione                                                                                                    |                                                                                                    |                                                                 |
| 62679                                                                                                    |                                                                                                    |                                                                 |
| Checksum                                                                                                    |                                                                                                    |                                                                 |
| ddfe706efa847d79059b4cff8258668035d56aeaf6fbd2b3398aeabed34fb0b8                                                       |                                                                                                    |                                                                 |
| Tipo di checksum                                                                                                    |                                                                                                    |                                                                 |
| SHA256                                                                                                    |                                                                                                    |                                                                 |
| Sostituisci                                                                                                    |                                                                                                    |                                                                 |
| Stoglia. Nessun file selezionato.                                                                                      |                                                                                                    |                                                                 |
| Presenta / Submit                                                                                                    |                                                                                                    |                                                                 |
|                                                                                                    | CA                                                                                                    | -                                                               |
| Supporto tecnico: unipd@cine                                                                                           | eca.it                                                                                                    |                                                                 |
| 📀 🤌 🗒 🔍 🎽 🎇 💌                                                                                                    |                                                                                                    | PERCORSO_APPRENDISTATO 👼 🌖 🍖 👽 😂 🗰 🟗 🛊 🏲 17.08<br>28/05/2015    |

A questo punto vengono proposte tre modalità di firma e il candidato deve selezionarne una e seguire attentamente le istruzioni (fig.13)

## Figura 13 – Modalità di firma

| <u>Ele M</u> odifica <u>V</u> isualizza <u>C</u> ronologia S <u>egnalibri</u> <u>S</u> trumenti <u>A</u> iuto | The second second second second second second second second second second second second second second second se                                                                                                    | and the state                                                                                                    |                                                                                                    |                                                                            |                     | -           | 0 ×                |
|----------------------------------------------------------------------------------------------------|----------------------------------------------------------------------------------------------------|----------------------------------------------------------------------------------------------------|----------------------------------------------------------------------------------------------------|----------------------------------------------------------------------------|---------------------|-------------|--------------------|
| f‡‡ DottorandiUnipd Firma Dig × +                                                                             | and they been the second second second second second second second second second second second second second se                                                                                                    |                                                                                                    |                                                                                                    |                                                                            |                     |             | - 9                |
| 🔦 🕏 dottorandi-unipd.pp.cineca.it/firmadigitale/firma_main/195                                                |                                                                                                    |                                                                                                    | ⊤ C Q, Cerca                                                                                                    |                                                                            | ☆                   | 自非合         | ⊜ ≡                |
| (                                                                                                    | UNIVERSITÀ<br>DEGLI STUDI<br>DI PADOVA                                                                                                    | BANDO E NORMATIVA                                                                                                    | BANDO (ENG) HELF                                                                                                    | HELP (ENG)                                                                 |                     |             |                    |
|                                                                                                    | Firma digitale     wona al ouscolo     sustaina supporta le seguenti mociatà     il sistema supporta le seguenti mociatà     il sistema supporta le seguenti mociatà     il sistema digitalmente il documento avore una dotazione hardinare (ad esempto smart card de     certificatore accreditato) compatibile con il servico ConFirma. Dopo la firma sarà possibile scaricare PDF ref     rena digitalmente il documento a la cerosaria overe una dotazione hardinare (ad esempto smart card de     Certificatore accreditato) e software di firma digitale con cui generare, a partire dai fite PDF dei documento si     sisto sisto     Per Intrae digitalmente il documento he necessario avere una dotazione hardinare (ad esempto smart card de     Certificatore accreditato) e software di firma digitale con cui generare, a partire dai fite PDF dei documento si     sisto sisto     Per Intrae digitalmente il documento he necessario scancare il PDF dei documento sul proprio computer, si     caricare quest'utimo sul silo.     Artterizzonte: la scansione dovrà contenere nell'ullima pagina la copia di un documento di identità in corso | dispositivo USB con certifica<br>minato<br>dispositivo USB con certifica<br>arcato da questo sito. Il file<br>amparto. firmario manualme<br>it validità | ato digitale di sottoscrizione<br>ato digitale di sottoscrizione<br>firmato in formato pdf p7n<br>nte, effettuarme la scansion | ritasciato da un<br>ritasciato da un<br>da ncancare su<br>e in un Me PDF e |                     |             |                    |
|                                                                                                    | In collaborazione con CINE<br>Supporto tecnico: unipd@cinec                                                                                                    | CA                                                                                                    |                                                                                                    |                                                                            |                     |             |                    |
| 📀 C 📜 D 💿 🕑                                                                                                   | 😤 🔀 W                                                                                                    |                                                                                                    | ~                                                                                                    | PERCORSO_APPRENI                                                           | DISTATO 🛔 🎒 🌏 🖥 🥌 1 | N 10 4 Pr 2 | 16.33<br>8/05/2015 |

Nel caso il candidato scelga la modalità manuale è importante ricordarsi che deve stampare la domanda in pdf, firmarla e allegarla inoltre deve allegare come richiesto dalla procedura un documento di riconoscimento. Terminata la procedura e presentata la domanda telematica il candidato riceverà una mail con la notifica e un codice che dovrà usare per visualizzare i risultati della selezione. In ogni momento il candidato potrà rientrare nel sistema, accedere con le sue credenziali e visualizzare la domanda. Non sarà più consentito modificarla dal sistema ma potrà ritirala accedendo alla procedura di ritiro dalla pagina principale.